# Spelman College

## Office of the Registrar

### ASSIGNING REGISTRATION OVERRIDES (Summary Outline)

| STEP 1: | Log in to Faculty Web (requires faculty 900# and PIN)                                                                                                    |
|---------|----------------------------------------------------------------------------------------------------|
| STEP 2: | Navigate to Faculty Services menu                                                                                                    |
| STEP 3: | Click Registration Overrides                                                                                                    |
| STEP 4: | Select the term for the course(s) in question is offered and click the <b>SUBMIT</b> button                                                                                                    |
| STEP 5: | Enter the student's 900# or Last and First names (900# preferred) then click the <b>SUBMIT</b> button                                                                                                    |
| STEP 6: | Confirm student's name and click <b>SUBMIT</b> button (if the name of the student displayed is incorrect, please verify her 900# and return to STEP 5)                                                                                                    |
| STEP 7: | Select the appropriare Registration Overide and course to which it should be applied<br>and click the <b>SUBMIT</b> button (please only assign overrides to courses you are scheduled<br>to teach)                                                                                                    |
| STEP 8: | Confirm the Override type, CRN, Course, Section, and Student for whom you would like to assign an Override and click the SUBMIT button                                                                                                    |
| NOTE:   | Instructors must be listed as the Instrutor of Record in order to assign Registration<br>Overrides and must have a Faculty Web Userid (900#) and password. If you have not<br>been listed as the Instructor of Record for a course, please ask your Department Chair to<br>notify Ms. Delores Hill (x5229) or Mr. David Booze (x5228) in the Registrar's Office. |
|         | A version of this process will be available on-line, including pictorial examples of what will be shown at each step.                                                                                                    |

#### **ASSIGNING REGISTRATION OVERRIDES**

#### **Registration Override Codes**

There are many circumstances under which course registration may be restricted or prohibited. Instructor Approval, Pre-Requisite requirements, Co-Requisite requirements, Major Restrictions, and Closed Classes are the scenarios Banner has been configured to accommodate.

Registration for classes can be restricted, for example, such that an instructor's permission is required. In the past, a student would have to have an instructor sign her ADD/DROP form and carry it to the Registrar's Office for processing. Not anymore! Students and faculty can now self-serve!

#### How are Registration Overrides Used?

If a student wishes to add a course that is closed, she may request permission from the instructor during the ADD/DROP period. If the instructor allows her to Add the course, the student must provide the instructor with her full name, 900 number, the CRN(s) for the course(s) in question, and course title (s). The instructor will then use this information to assign an appropriate Registration Override code so that the student can then Add herself to the course using Online Student Services.

Faculty may assign Registration Overrides by accessing Faculty Web in the usual manner:

|              | Spelman College                                                                                                    |
|--------------|----------------------------------------------------------------------------------------------------|
|              |                                                                                                    |
| Ple<br>for   | ase enter your 9 character User Identification Number (i.e. your Spelman 900 number) or your Alternate ID, if one has been established<br>r you, and your 6 digit Personal Identification Number (i.e. PIN ). When finished, select Login. |
| If y<br>est  | you have forgotten your PIN, but know your 9 character User ID or Alternate ID, select the Forgot Pin button to answer the security question you tabished for yourself and re-create a new PIN                                             |
| То           | protect your privacy, PLEASE EXIT and close your browser when you are finished.                                                                                                    |
| User<br>PIN: | ID: 900                                                                                                    |
| Logir        | n Forgot PIN?                                                                                                    |
| RELEA        | SE: 7.3.3 Powered by SUNGARD HIGHER EDUCATION                                                                                                    |

Once logged in, faculty must choose **Registration Overrides** from the *Faculty Services* menu:

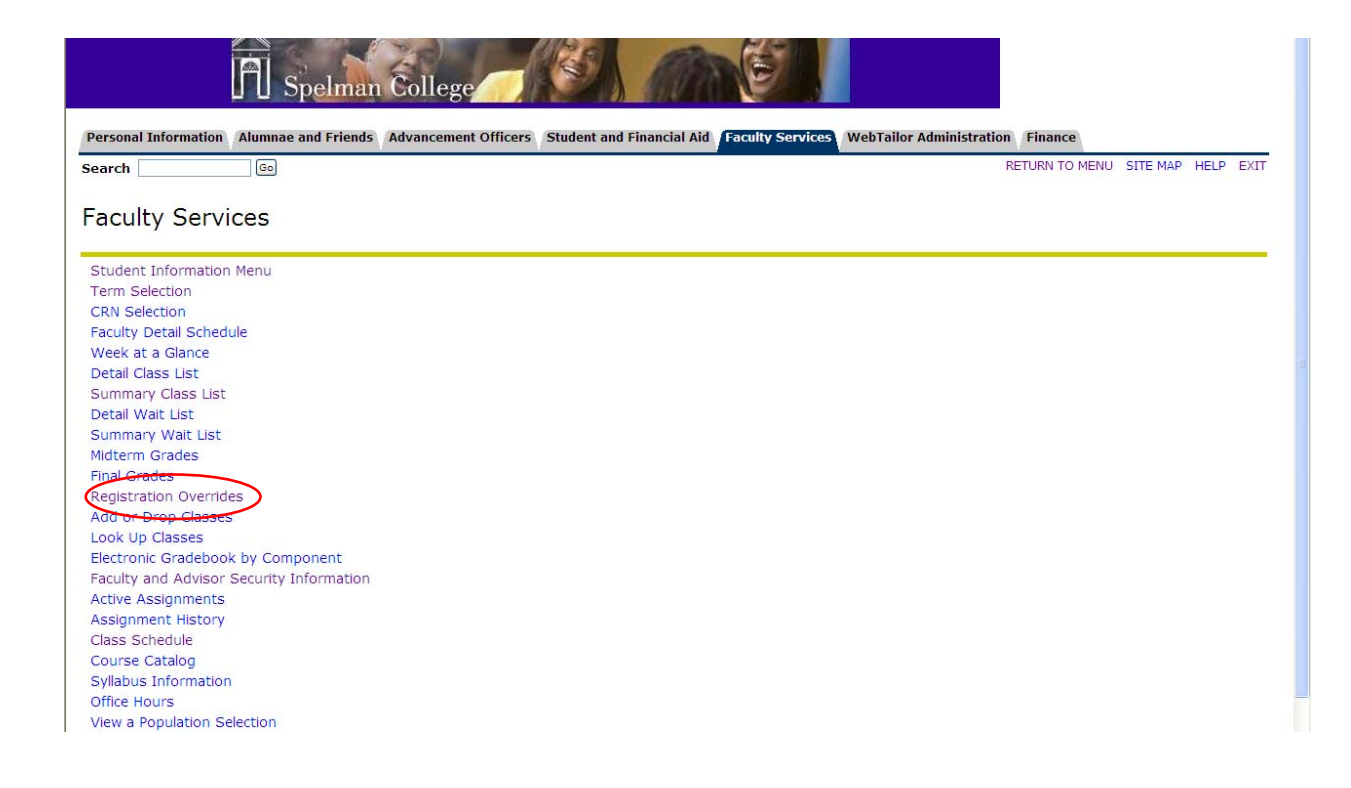

Now select the term in which the course in question is offered and click submit:

| Spelman College                                                                                              |                                        |
|----------------------------------------------------------------------------------------------------|----------------------------------------|
| Personal Information Alumnae and Friends Advancement Officers Student and Financial Aid Faculty Services Web | Tailor Administration Finance          |
| Search Go                                                                                                    | RETURN TO MENU SITE MAP HELP EXIT      |
| Select Term                                                                                                  | 9000 May 02, 2008 05.58 pm             |
| Select a Tenn: Fall 2008                                                                                     |                                        |
| Submit                                                                                                    |                                        |
| RELEASE: 6.1                                                                                                 | Powered by<br>SUNGARD HIGHER EDUCATION |
|                                                                                                    |                                        |
|                                                                                                    |                                        |
|                                                                                                    |                                        |

This will take you to the *Student and Advisee ID* Selection page. Enter the student's information in the appropriate field(s) and click "Submit." It is preferable that the 900 number be used exclusively; however, if the 900 number is not available, you may search for students by first and last name:

| Spelman College                                                                                                    |                                  |                                    |
|----------------------------------------------------------------------------------------------------|----------------------------------|------------------------------------|
| Personal Information Alumnae and Friends Advancement Officers Student and Financial Aid Faculty Services                                                                  | WebTailor Administration Finance |                                    |
| Search Go                                                                                                    | RETURN TO MENU                   | SITE MAP HELP EXIT                 |
| Student and Advisee ID Selection                                                                                                    | 900                              | Fall 2008<br>May 02, 2008 03:39 pm |
| Q You may enter:                                                                                                    |                                  |                                    |
| <ol> <li>The ID of the Student or Advisee you want to process, or</li> <li>Partial names, a student search type, or a combination of both. Then select Submit.</li> </ol> |                                  |                                    |
| Student or Advisee ID: 900                                                                                                    |                                  |                                    |
| DR                                                                                                    |                                  |                                    |
| Student and Advisee Query Last Name:                                                                                                    |                                  |                                    |
| Search Type: O Students<br>O Advisees                                                                                                    |                                  |                                    |
| Submit Reset                                                                                                    |                                  |                                    |

On the *Student Verification* page, verify your search results. If the correct person has been found, click the "Submit" button to continue. If the correct person has not been found, click the "Back" button in your web browser to return to the previous step to start a new search:

| Spelman College                                                                                                    |                        |            |                  |
|----------------------------------------------------------------------------------------------------|------------------------|------------|------------------|
| Personal Information Alumnae and Friends Advancement Officers Student and Financial Aid Faculty Services WebTailor          | Administration Finance |            |                  |
| Search Go                                                                                                    | RETURN TO MENU         | SITE MAP   | HELP EXIT        |
| Student Verification                                                                                                    | 900                    | Apr 30, 20 | t<br>08 05:03 pm |
|                                                                                                    |                        |            |                  |
| • Please select Submit if the person you chose is correct. If this is incorrect, choose the ID Selection link to try again. |                        |            |                  |
| Melissa the name of the student or advisee that you selected.                                                               |                        |            |                  |
| Submit                                                                                                    |                        |            |                  |

In the *Registration Overrides* page, select the type of override to be assigned to the student in question. The following table provides more information about Overrides and their respective uses:

| OVERRIDE              | USE                                                                                                    |
|-----------------------|----------------------------------------------------------------------------------------------------|
| Co Requisite Error    | Permits a student to register for a course without companion course                                                                                |
| Instructor Permission | Indicates instructor permission to take courses designated for instructor approval; also overrides closed class error but should only be used when |
|                       | there is a possibility that a course requiring Instructor Permission may                                                                           |
|                       | be closed for registration.                                                                                                    |
| Level Restriction     | Permits a registration for courses intended for students at defined                                                                                |
|                       | academic levels                                                                                                    |
| Major Restriction     | Permits a registration for courses intended specifically for students in                                                                           |
|                       | certain majors                                                                                                    |
| Prerequisite Error    | Permits a student to register for a course without having previously                                                                               |
|                       | completed a preliminary course                                                                                                    |
| Closed Class          | Permits a student to register for a course that has been closed                                                                                    |

It is important to remember not all override codes are alike. Each code addresses a certain, specific (set of) circumstance(s) and yet some may be used interchangeably to achieve desired results. However, more than one code may be assigned to a student when circumstances dictate (i.e. a student wishes to register for a closed class but does not meet the course's prerequisites).

Once you have selected the correct override code(s) to be used, you must then select the correct course(s) in question from the adjacent drop down menu and click the "Submit" button:

| Personal Information Alumnae and Friends Advancement Officers Student and Financial Aid Faculty Services WebTailor Administration Finance   Search Go RETURN TO MENU SITE MAP HI   Pool 900 000 Apr 30, 2008   Information for Melissa R. Campbell Registration Overrides   Override Curree   Overrides None   None None   None None   There are no current overrides for the selected student and term.                                                                                                    |                      |
|----------------------------------------------------------------------------------------------------|----------------------|
| search Image: Search   Registration Overrides 90   Apr 30, 2008    Information for Melissa R. Campbell   Registration Overrides   Override   Overrides   Overrides   Instructr. Permission   None   None   None    Submit There are no current overrides for the selected student and term.                                                                                                    |                      |
| Port     Port       Apr 30, 2008         Information for Melissa R. Campbell         Registration Overrides         Override         Overrides         Overrides         Overrides         None         None         Submit   There are no current overrides for the selected student and term.                                                                                                    | LP EXI               |
| Information for Melissa R. Campbell  Registration Override Override Override Instrctr. Permission Forme None None None None There are no current overrides for the selected student and term.                                                                                                    | Fall 200<br>05:03 pi |
| Registration Overrides Override Override Override Overrides Instrctr. Permission None None None None None None None No                                                                                                    |                      |
| Override   Overrides Instrictr. Permission   None   None   None   None    Submit  There are no current overrides for the selected student and term.                                                                                                    |                      |
| None None None There are no current overrides for the selected student and term.                                                                                                    |                      |
| None     Image: None       Submit     Image: Submit image: Submit image |                      |
| Submit                                                                                                    |                      |
| There are no current overrides for the selected student and term.                                                                                                    |                      |
| There are no current overrides for the selected student and term.                                                                                                    |                      |
| There are no current overrides for the selected student and term.                                                                                                    |                      |
|                                                                                                    |                      |
| Current Student Schedule                                                                                                    |                      |
| No schedule available for selected term.<br>Return to Previous                                                                                                    |                      |

The next screen, *Registration Overrides*, will list the overrides you have assigned for a term in question along with information about the class(es) associated with the overrides and student names. Click the **SUBMIT** to complete the process.

|                               | Spelman           | College           |                   |                            |                          |                    |            |                     |               |
|-------------------------------|-------------------|-------------------|-------------------|----------------------------|--------------------------|--------------------|------------|---------------------|---------------|
| Personal Information Alum     | nae and Friends   | Advancement O     | fficers Student a | nd Financial Aid Faculty S | Gervices WebTailor Admin | nistration Finance |            |                     |               |
| Search                        | Go                |                   |                   |                            |                          | RETURN TO MENU     | SITE MAP   | HELP                | EXIT          |
| Registration Ove              | rrides            |                   |                   |                            |                          | 900                | Apr 30, 20 | Fall :<br>008 05:04 | 2008<br>94 pm |
| These are the override re     | equests you enter | red. Please confi | rm them by select | ing Submit.                |                          |                    |            |                     |               |
| Registration Overrides        |                   |                   |                   |                            |                          |                    |            |                     |               |
| Override                      | CRN Course        | e Number Sect     | ion Student       | Activity Date              |                          |                    |            |                     |               |
| Overrides Instrctr. Permissio | on 60001 ATHL     | 221 01            | Melissa           | Apr 30, 2008               |                          |                    |            |                     |               |
|                               |                   |                   |                   |                            |                          |                    |            |                     |               |
| Submit                        |                   |                   |                   |                            |                          |                    |            |                     |               |

## **SPELMAN COLLEGE – REGISTRATION OVERRIDE WORKSHEET**

|                                         |                                                                                                    | SCID: 900                                         | Date:                                          |
|-----------------------------------------|----------------------------------------------------------------------------------------------------|---------------------------------------------------|------------------------------------------------|
| RN:                                     | SUBJECT:                                                                                                    | COURSE:                                           | SECTION:                                       |
| rror Messa                              | age (please check all that apply):                                                                                             |                                                   |                                                |
|                                         | Instructor Permission                                                                                                    |                                                   |                                                |
|                                         | Prerequisite Error                                                                                                    |                                                   |                                                |
|                                         | Co requisite Error                                                                                                    |                                                   |                                                |
|                                         | Major Restriction                                                                                                    |                                                   |                                                |
|                                         | Class Closed                                                                                                    |                                                   |                                                |
|                                         |                                                                                                    |                                                   |                                                |
|                                         |                                                                                                    |                                                   |                                                |
|                                         |                                                                                                    |                                                   |                                                |
|                                         |                                                                                                    |                                                   |                                                |
| TUDENTS                                 | MUST PROVIDE THE FOLLOWING                                                                                                    | INFORMATION TO FACULTY WH                         | EN REQUESTING REGISTRATION OVER                |
| ame:                                    |                                                                                                    | SCID: 900                                         | Date:                                          |
| RN:                                     | SURIFCT                                                                                                    | COURSE                                            | SECTION:                                       |
|                                         | 00000000                                                                                                    |                                                   |                                                |
| rror Messa                              | age (please check all that apply):                                                                                             |                                                   |                                                |
|                                         | Instructor Permission                                                                                                    |                                                   |                                                |
|                                         | Prereguisite Error                                                                                                    |                                                   |                                                |
|                                         | Co requisite Error                                                                                                    |                                                   |                                                |
|                                         | <ul> <li>Maior Restriction</li> </ul>                                                                                          |                                                   |                                                |
|                                         | Class Closed                                                                                                    |                                                   |                                                |
|                                         |                                                                                                    |                                                   |                                                |
|                                         |                                                                                                    | ,                                                 |                                                |
|                                         |                                                                                                    |                                                   |                                                |
| 1AJON                                   |                                                                                                    |                                                   |                                                |
|                                         |                                                                                                    |                                                   |                                                |
| TUDENTS                                 | MUST PROVIDE THE FOLLOWING                                                                                                    | INFORMATION TO FACULTY WH                         | EN REQUESTING REGISTRATION OVER                |
| TUDENTS I                               | MUST PROVIDE THE FOLLOWING                                                                                                    | INFORMATION TO FACULTY WH                         | EN REQUESTING REGISTRATION OVER<br>Date:       |
| TUDENTS I                               | MUST PROVIDE THE FOLLOWING                                                                                                    | INFORMATION TO FACULTY WH SCID: 900               | EN REQUESTING REGISTRATION OVER                |
| TUDENTS  <br> ame:                      | MUST PROVIDE THE FOLLOWING                                                                                                    | INFORMATION TO FACULTY WH<br>SCID: 900<br>COURSE: | EN REQUESTING REGISTRATION OVER Date: SECTION: |
| TUDENTS  <br>ame:                       | MUST PROVIDE THE FOLLOWING                                                                                                    | INFORMATION TO FACULTY WH<br>SCID: 900<br>COURSE: | EN REQUESTING REGISTRATION OVER Date: SECTION: |
| TUDENTS  <br>ame:<br>RN:<br>rror Messa  | MUST PROVIDE THE FOLLOWING SUBJECT: age (please check all that apply):                                                         | INFORMATION TO FACULTY WH<br>SCID: 900<br>COURSE: | EN REQUESTING REGISTRATION OVER Date: SECTION: |
| TUDENTS  <br> ame:<br>RN:<br>rror Messa | MUST PROVIDE THE FOLLOWING SUBJECT: age (please check all that apply): Instructor Permission                                   | INFORMATION TO FACULTY WH<br>SCID: 900<br>COURSE: | EN REQUESTING REGISTRATION OVER Date: SECTION: |
| TUDENTS  <br> ame:<br>RN:<br>rror Messa | MUST PROVIDE THE FOLLOWINGSUBJECT: age (please check all that apply):Instructor PermissionPrerequisite Error                   | INFORMATION TO FACULTY WH<br>SCID: 900<br>COURSE: | EN REQUESTING REGISTRATION OVER Date: SECTION: |
| TUDENTS  <br>ame:<br>RN:<br>rror Messa  | MUST PROVIDE THE FOLLOWINGSUBJECT: age (please check all that apply):Instructor PermissionPrerequisite ErrorCo requisite Error | INFORMATION TO FACULTY WH<br>SCID: 900<br>COURSE: | EN REQUESTING REGISTRATION OVER Date: SECTION: |
| TUDENTS                                 | MUST PROVIDE THE FOLLOWING                                                                                                    | INFORMATION TO FACULTY WH<br>SCID: 900<br>COURSE: | EN REQUESTING REGISTRATION OVEF Date: SECTION: |